## IGSTC WISER – User Manual

Note - Kindly note the below process flow for the application process is symbolic to give a sense of the application portal. The below information is subject to change without any notice. The most updated information will be exactly in the application portal.

1. If you are a first-time user, click on "Create an Account" or "Sign in with Google".

|                                                                                                    | WOMEN INVOLVEMENT<br>IN SCIENCE AND<br>ENGINEERING RESEARCH                                                                                                    |
|----------------------------------------------------------------------------------------------------|----------------------------------------------------------------------------------------------------|
|                                                                                                    | Facilitating bilateral                                                                                                    |
| Email                                                                                                    | exchange among<br>women researchers                                                                                                    |
| Enter your email                                                                                         | Capacity building<br>and networking                                                                                                    |
|                                                                                                    |                                                                                                    |
| Password                                                                                                 | C C C C C C C C C C C C C C C C C C C                                                                                                    |
| Password 🕢                                                                                               | The inde-German Science & Technology Control (GSTC), a joint intellive by the Department of Science<br>and Technology (DST), Government of a Indua and the Ferenal Ministry of Education and Research<br>(GMRF), Government of Germany intelling products in particul mode from komen researchers in Indu<br>and Germany to doubt intelling of the India of Science and the India of Science and Science and Sc |
| Password                                                                                                 | C C C C C C C C C C C C C C C C C C C                                                                                                    |
| Password  Remember me Forgot Password                                                                    | C C C C C C C C C C C C C C C C C C C                                                                                                    |
| Password  Remember me Forgot Password  Login                                                             | Constraints of the second second               |
| Password  Remember me Forgot Password  Login                                                             | Commany Control (Control (Contro) (Control (Contro) (Control (Contro) (Control (Contro) (Contro)(               |
| Password  Corgot Password  Remember me Forgot Password  Login  G Signin with Google Or Create an Account | Image: Control of the image: Control of the image                           |
| Password  Remember me Forgot Password  Login  G Sign in with Google Or Create an Account                 | Image: Image:                                         |
| Password  Compared Remember me Forgot Password  Login  G Sign in with Google Or Create an Account        | <text><text><text><section-header><section-header><section-header><section-header><section-header><section-header><section-header><section-header><text><section-header><table-row><table-row><text></text></table-row></table-row></section-header></text></section-header></section-header></section-header></section-header></section-header></section-header></section-header></section-header></text></text></text>                                                                                                    |

2. If you are an existing user, Enter your Email ID and Password. If you have forgotten the password. Screen 1. Click on "Forgot Password".

Screen 2. Enter your Email ID and click on "Submit"

Screen 3. You will receive an Email to reset your password, press on "Click Here"

Screen 4. Enter a "New Password" and click on "Submit". Your password has been successfully reset. **Screen 1.** 

|                                            | ÍGSTC                                                                                                    |  |  |
|--------------------------------------------|----------------------------------------------------------------------------------------------------|--|--|
|                                            |                                                                                                    |  |  |
| Email<br>Enter your email                  | Facilitating bilateral<br>women researchers<br>Capacity building<br>and networking                                                                                                    |  |  |
| Password                                   | C Section 2016 Control Control Cont                                                                                                    |  |  |
|                                            | SALIENT FEATURES                                                                                                    |  |  |
| Remember me Forgot Password                | Elipibity<br>Women holding a regular/torry tem<br>research instructure industry<br>research instructure industry<br>No age limit<br>No age limit<br>Jangen Charling and Company<br>No age limit<br>Jangen Charling and Company<br>Mode<br>Holding and Company<br>Mode<br>Holding and Company<br>Holding and Company<br>Holding and Company                      |  |  |
| Login                                      | FINANCIAL ASSISTANCE                                                                                                    |  |  |
| G Sign in with Google Or Create an Account | Indian Awardee<br>- Up to 23 alkh<br>- Up to 23 alkh<br>staft, consumables, contrapered, mark<br>and per dem (C2300). Elemany<br>and per dem (C2300). Elemany<br>- Up to 24 alkh<br>- Up to 24 alkh<br>- Up to 24 |  |  |
|                                            | APPLICATION SUBMISSION: IFEBRUARY TO 31 MARCH EVERY YEAR                                                                                                    |  |  |
|                                            | Contact: (🕲 +9I-011-28543500 💟 (#100005TC (*) 163TC.1ded6erman 🍈 company/igsto                                                                                                    |  |  |

## Screen 2.

| Facilitating bitseral<br>wenter researchers                                                                                                    |                                        |
|----------------------------------------------------------------------------------------------------|----------------------------------------|
| Facilitation bilateral<br>eschange among<br>women researchers                                                                                                    |                                        |
|                                                                                                    | inues<br>irm<br>ian<br>ilon            |
| RESET PASSWORD Capacity building and networking Open to all areas of S                                                                                                    | TEM                                    |
| Email                                                                                                    |                                        |
| The intro-General Science A. The Inducing Dermit GGTGT 20, joint initialitie by the Department<br>and Theorem 20, BGTS. Generation of the science of the Science A. Science A. Scie | of Science<br>Research<br>ris in India |
| - Back SALIENT FEATURES                                                                                                    |                                        |
| Biglibity         Terure         Research trays         Mode           Women boldrag angularing tem         Terure         Research trays         Mode           Submit         research statistication         Para         Terure         Terure                                                                                                    | (Proposais<br>d German<br>chers)       |
| FINANCIAL ASSISTANCE                                                                                                    |                                        |
| India Associate         Common Associate           - Up to r3 state         - Operative State           - Operative State         - Operative State           - Operative State         - Operative State           - Operative State         - Operative State                                                                                                    | erch<br>3y, travel                     |
| APPLICATION SUBMISSION: 1 FEBRUARY TO 31 MARCH EVERY YEAR                                                                                                    |                                        |
| To Apply: www.ligstc.org Overles: wiser@igstc.org informare<br>som                                                                                                    |                                        |

## Screen 3.

| Dear Dr. GOEL,                                                                                                    |
|----------------------------------------------------------------------------------------------------|
| A request has been made from your account to reset your password for IGSTC <b>WISER.</b><br>Please click the below link to reset your password.       |
| Click Here                                                                                                    |
| https://igstc.secure.force.com/ApplicantDashboard/ApplicationForgotPassword?id=fqb3hWtVgy1738061513640                                                |
| If clicking the above link does not work, copy and paste it in a new browser window.<br>The link is valid for two hours only from request initiation. |

## Screen 4.

| FORGOT PASSWORD                                                                             |                                                     |
|---------------------------------------------------------------------------------------------|-----------------------------------------------------|
| New Password                                                                                |                                                     |
| password                                                                                    | ۲                                                   |
| Password must contain the following:<br>×A lowercase letter ×A c<br>letter ×A number ×Minim | apital (uppercase)<br>um 8 characters<br>Maximum 15 |
| XA Special character ✓ characters                                                           |                                                     |

- 3. Fill out the registration details as mentioned in the form and click on "Submit" button.
  - First Name & Last Name Alphabetic fields. Name should be same as mentioned on other documents
  - Institution Organization Alpha-numeric field. Enter the name of your company or organization you are associated with.
  - Email Address Alpha-numeric field. The email address should contain xyz@domain-name.com
  - Type of Applicant –In the drop down menu, select between "India" or "Germany"
  - **Password** Alpha-numeric field. It should contain, A capital letter (Upper case), A small letter (lower case), A number (0-9), Special Character, the length of the password should be a minimum of 8 characters and a Maximum of 15 characters.

| INDO-DERMAN SCIENCE AND TECHNOLOGY CENTRE                                                                                                    | NDG-6EMAAN SILENCE AND TICHNOLOGY CENTRE                                                                                                    |                                                                                                    |
|----------------------------------------------------------------------------------------------------|----------------------------------------------------------------------------------------------------|----------------------------------------------------------------------------------------------------|
| REGISTRATION                                                                                                    |                                                                                                    | VEMENT<br>D<br>RESEARCH                                                                                                    |
| Firstname Lastname                                                                                                    | Facilitating bilateral<br>exchange among<br>women researchers                                                                                                    | Create avenu<br>for long-term<br>Indo-German<br>research<br>collaboration                                                                                                    |
| Institution/Organization                                                                                                    | Capacity building<br>and networking                                                                                                    | Open to all areas of STE                                                                                                    |
| -<br>Type of Applicant                                                                                                    | The Indo-German Science & Technology Centre (ISST), a joint initiative     and Technology (USS), Compressed in the and the Control of Landau Advisory                                                                                                    | by the Department of S                                                                                                    |
| Type of Applicant                                                                                                    | The Indo-German Science & Technology Centre (IGSTC), a joint initiative<br>and Technology (IOST), Government of India and the Federal Ministry<br>(BMBP), Government of Germany invites proposals in paraer mode from<br>and Germany to foster innovation in the field of STEM.                                                                                                    | by the Department of S<br>of Education and Re<br>women researchers i                                                                                                    |
| Type of Applicant                                                                                                    | The Indo-German Science & Technology Centre (IGSTC), a joint initiative<br>and Technology (IGST), Government of India and the Federal Ministry<br>(MBP), Government of Germany invites proposals in parel mode from<br>and Germany to foster innovation in the field of STEM.     SALIENT FEATURES                                                                                                    | by the Department of S<br>of Education and Re<br>women researchers i                                                                                                    |
| Type of Applicant Email Address Password                                                                                                    | The indo-German Science & Technology Centre (0STC), a joint initiative<br>and Technology (0ST), Government of India and the Federal Ministry<br>(MBP), Government of Germany invites proposals in parel and one form<br>and Germany to foster innovation in the field of STEM.     SALIENT FEATURES<br>Elipibility<br>Women holding a regular/ong tim<br>research institue-industry     No age limit<br>1                                                                                                    | by the Department of S<br>of Education and Re<br>women researchers i<br>Mode<br>In paired mode (Pro<br>from Indian and De<br>women researchers                                                                                                    |
| Type of Applicant Email Address Password                                                                                                    | The Indo-German Science & Technology Centre (0STC), a joint initiative<br>and Technology (0ST), Government of India and the Federal Ministative<br>(BMBF), Government of Germany rivites proposals in parter and her<br>(BMBF), Government of Germany rivites proposals in parter and her<br>and Germany to foster innovation in the field of STEM.     Status of the Status of the S | by the Department of S<br>of Education and Re<br>women researchers i<br>Mode<br>In pair diama de Re<br>from relinand and Re<br>women researchers                                                                                                    |
| Type of Applicant Email Address Password Password must contain the following: X A capital (uppercase) letter X A lowerc number X A Special character X Minimum | The indo-German Science & Technology Centre (0STC), a joint initiative<br>and Technology (0ST), Government of India and the Federal Ministry<br>(MBP), Government of Germany invites proposals in parent and be for<br>and Germany to foster innovation in the field of STEM.     The Indo-German Company in the field of STEM.     The Indo-German Company in the field of STEM.     The Indo-German Company in the field of STEM.     The Indo-German Company in the field of STEM.     The Indo-German Company in the field of STEM.     The Indo-German Company in the field of STEM.     The Indo-German Company in the Indo STEM.     The Indo-German Company in the Indo STEM.     The Indo-German Company in the Indo STEM.     The Indo-German Company in the Indo STEM.     The Indo-German Company in the Indo STEM.     Supervised in the Indo STEM.     The Indo-German Company in the Indo STEM.     Supervised in the Indo STEM.     Supervised in Indo STEM.     Supervised in Indo STEM.     Supervised in the Indo STEM.     Supervised in the Indo STEM.     Supervised in the Indo STEM.     Supervised in the Indo STEM.     Supervised in the Indo STEM.     Supervised in the Indo STEM.     Supervised in the Indo STEM.     Supervised in the Indo STEM.     Supervised in the In    | by the Department of 6<br>of Education and Re<br>women researchers in<br>In paired mode (Pro-<br>from Indain and Ge<br>women researcher<br>women researcher<br>Be<br>Bo<br>Do<br>Control for research<br>mables, controgency, tr<br>of 2500 (in Note) |
| Type of Applicant Type of Applicant Email Address Password Password Massword Acapital (uppercase) letter × A lowerc number × A Special character × Minimum     | Asse letter X A     B characters                                                                                                    | by the Depart<br>of Educatio<br>women resid<br>Mode<br>In paired<br>from Indi<br>Women r<br>Indi<br>tes support for<br>mabiles, cont<br>n (€ 2300) in                                                                                                 |

4. Once you register, you will receive a verification email. Click on "Verify Email" button to verify your Email.

| Dear ISHA GOEL,                                                                                              |
|----------------------------------------------------------------------------------------------------|
| Thank you for registering for IGSTC's Women Involvement is Science & Engineering Research (WISER) programme. |
| Verify Email                                                                                                 |
|                                                                                                    |
| In case, you are unable to click on the above button, click here:                                            |
| https://igstc.secure.force.com/ApplicantDashboard/emailVerification?id=003J400000GxBot                       |
| Kindly complete the application once you have verified yourself                                              |
| Rindry complete the application once you have verified you'sen.                                              |
| "Please note that you need to log in again after verifying.                                                  |
|                                                                                                    |
|                                                                                                    |
|                                                                                                    |
| Below are the credentials to access and Complete your Application Submission:                                |
|                                                                                                    |

5. "Thank you" page will open once you verify your email, and your account will be verified.

| Thank You!                                                                                             |  |
|----------------------------------------------------------------------------------------------------|--|
|                                                                                                    |  |
| SUCCESS<br>Your email has been verified successfully. Kindly re-login for<br>continuing your proposal. |  |

- 6. Login with your registered Email ID and Password and click on "Login" button.
  - **Email Address** This should be the same Email address, that was entered at the time of registration and the email id on which verification email was received.
  - **Password** A special character password that was entered at the time of registration.

|                                            | WISER WOMEN INVOLVEMENT<br>IN SCIENCE AND<br>ENGINEERING RESEARCH                                                                                                    |  |  |
|--------------------------------------------|----------------------------------------------------------------------------------------------------|--|--|
|                                            | Facilitating bilateral women researchers                                                                                                    |  |  |
| Enter your email                           | Capacity building<br>and networking                                                                                                    |  |  |
| Password                                   | The Indo-German Science & Technology Centre (IGSTC), a joint initiative by the Department of Science and Technology (DST), Government of India and the Federal Ministry of Education and Research (BMBF), Government of Germany invites repropasils in pared mode from women researchers in India and Germany to foster innovation in the field of STEM.                                                                                                    |  |  |
|                                            | SALIENT FEATURES                                                                                                    |  |  |
| Remember me Forgot Password                | Eligibility Women bioling a regular/long term ' years for the state of the state of |  |  |
|                                            | FINANCIAL ASSISTANCE                                                                                                    |  |  |
| G Sign in with Google Or Create an Account | Indian Awardee<br>- Up to 7.3 blan<br>- Grain Includes apport for research<br>safet, consumables, contingency, travel<br>and per deriver (2.300), in domainy<br>and per deriver (2.300), in domainy<br>and per deriver (2.300), in domainy                                                                                                    |  |  |
|                                            | APPLICATION SUBMISSION: 1 FEBRUARY TO 31 MARCH EVERY YEAR                                                                                                    |  |  |
|                                            | To Apply: www.igstc.org Oueries: wiser@igstc.org Scan                                                                                                    |  |  |
|                                            | Contact: 🔇 + 91-011-26543500 🕑 @INDOGSTC 🍞 IGSTC.IndoGerman 💼 company/igstc                                                                                                    |  |  |

7. Click on "Apply" to proceed with your application.

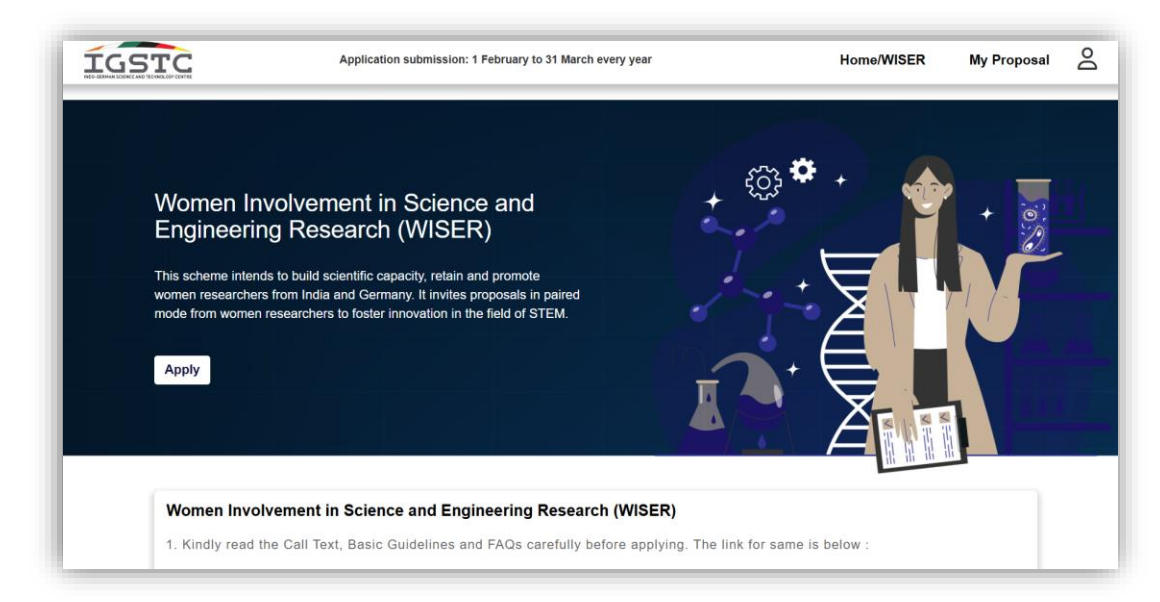

- 8. Fill out the "Applicant Details" and click on "Save and Next"
  - Auto Fill First Name, Last Name & Email ID will be Auto filled.
  - Date of Birth Drop down option is available in this section, select the Year, Month and Date.
  - Gender Select from drop down option i.e Male, Female or Other
  - Photo Upload the image in jpg/jpeg format and the file size should be between 30kb to 500 kb. Click on "Upload" button after choosing an image.
  - Phone Number Numerical Field, enter your personal number for emergency contact.
  - **Nationality** Select from drop down menu, the nationality should be same as mentioned on the government ID proof.
  - Homepage URL Enter the link for the company/details which mentions about project or your organization.
  - Institution/Organization Mention the name of the company/organization
  - **Department** Enter the name of the department in which you are working in the above mentioned Institution/Organization
  - **Designation** Enter your Designation/Position in the same organization
  - **Contact Address** Line 1, Line 2, District, State and Pin code should be entered manually as mentioned on the official document. For country, select from the drop down option.

| Click on upload button to upload the profile picture                                | 9                            |                          |
|-------------------------------------------------------------------------------------|------------------------------|--------------------------|
|                                                                                     | Salutation* First Name*      | Last Name"<br>VXYZ       |
| Α                                                                                   | Date of Birth*<br>dd-mm-yyyy | Nationality*             |
| Ŭ                                                                                   | Phone No.*                   | Email*<br>abcd@gmail.com |
| Upload in jpg/jpeg format min 30 kb max 500kb*<br>Choose File No file chosen Upload | Homepage URL                 |                          |
| Institute/Organization*                                                             | Department*                  | Designation*             |

| ine 1* |                   |   |
|--------|-------------------|---|
| ine 2  |                   |   |
| City*  | Country*<br>India | ~ |
| State* | Zip/Pin code*     |   |

- 9. Fill out the "Pair Details" and click on "Save and Next"
  - If the Applicant is from India, the Pair should be from Germany
  - If the Applicant is from Germany, the Pair should be from India
  - Name (First & Last Name) Alphabetic fields. Name should be same as mentioned on other documents
  - Email Address Alpha-numeric field. The email address should contain "xyz@domain-name.com"
  - **Date of Birth** Drop down option is available in this section, select the Year, Month and Date.
  - **Photo** Upload the image in jpg/jpeg format and the file size should be between 30kb to 500 kb. Click on "Upload" button after choosing an image.
  - **Phone Number** Numerical Field, enter host personal number for emergency contact.
  - **Nationality** Select from drop down menu, the nationality should be same as mentioned on the government ID proof.
  - Homepage URL Enter the link for the company/details which mention about project or host organization.
  - Institution/Organization Mention the name of the company/organization
  - **Department** Enter the name of the department in which host is working in the above mentioned Institution/Organization
  - Designation Enter the Designation/Position on which host is working
  - **Contact Address** Line 1, Line 2, District, State and Pin code should be entered manually as mentioned on the official document. For country, select from the drop down option.

| 0                             |                               |                         | G                         |                         |
|-------------------------------|-------------------------------|-------------------------|---------------------------|-------------------------|
| Applicant Details             | Pair Details                  | Project Details         | Financial<br>Overview     | Pair Project<br>Details |
| -8                            |                               | B                       | £                         |                         |
| References                    | Grant Details                 | Curriculum Vitae        | Attachments               | Declaration             |
| Click on upload button t      | o upload the profile picture. |                         |                           |                         |
|                               |                               |                         |                           |                         |
|                               |                               | Salutation* First Name* | Last Name*                |                         |
|                               |                               |                         |                           |                         |
|                               |                               |                         |                           |                         |
|                               |                               | Nationality*            | Phone No.*                |                         |
|                               |                               |                         |                           |                         |
|                               | 7                             | Email*                  | Institution/Organization* |                         |
|                               |                               |                         |                           |                         |
|                               |                               | Designation*            | Department*               |                         |
|                               |                               |                         |                           |                         |
| Upload in jpg/jpeg format min | 30 kb max 500kb               | Homepage URL            |                           |                         |
| Choose File No file chose     |                               |                         |                           |                         |

| ine 1° |                    |   |
|--------|--------------------|---|
| ine 2  |                    |   |
| City*  | Country*<br>India  | ~ |
| State* | Zip/Pin code*<br>∽ |   |

10. Fill out the "Project Details", attach the Image/Diagram/Chart (if any) and click on "Save and Next".

- **Title of the Project** Free text field; add the title of the project through which the project will be known.
- Broad area of research Free text field; mention the area/field of research
- Duration in months Minimum 24 to Maximum 36 months. Alpha-numeric field.
- **Keywords** Free text field, mention the keywords that are related to the project. Click on "+" button to add the Keyword.
- Abstract of proposed work Free text field; should not exceed more than 600 characters. Mention the overall details of the project in short.
- Attachment: Project Proposal The word document format is available on website. The proposal itself should not exceed more than 4500 characters. Mention how the project will be executed and the description of the project in detail and the steps for the same. Images can be added too. The file size should not exceed more than 1MB.

|                                                         | Pair Details                                  | Project Details          | Financial<br>Overview | Pair Project<br>Details |
|---------------------------------------------------------|-----------------------------------------------|--------------------------|-----------------------|-------------------------|
| •                                                       |                                               |                          | £                     | <b></b>                 |
| References                                              | Grant Details                                 | Curriculum Vitae         | Attachments           | Declaration             |
| Title of project°                                       |                                               | Broad area of re         | esearch*              |                         |
| Duration in months (Min 24 I                            | Max 36)*                                      | Keywords*                |                       | •                       |
| Min -24 months and Maximum                              | – 36 months.                                  |                          |                       | 8                       |
|                                                         |                                               |                          |                       |                         |
| Abstract of proposed work (                             | Max. 600 characters without sp                | ace)*                    | / naste here          |                         |
|                                                         | )   X 🔓 🖻 🛱 🖬 📥 🔺                             | Q, ta   ₽   छ-   ⊡ @ ● □ |                       |                         |
| BIUSX.x <sup>2</sup>                                    | <ul> <li><i>L</i> := :=   ⊕ ⊕   99</li> </ul> |                          |                       |                         |
| Styles - Normal -                                       | • Font • Size •                               |                          |                       |                         |
|                                                         |                                               |                          |                       |                         |
|                                                         |                                               |                          |                       |                         |
|                                                         |                                               |                          |                       |                         |
|                                                         |                                               |                          |                       |                         |
|                                                         |                                               |                          |                       |                         |
|                                                         |                                               |                          |                       |                         |
| body p                                                  |                                               |                          |                       | 4                       |
| Total characters : 0                                    |                                               |                          |                       |                         |
|                                                         |                                               |                          |                       |                         |
|                                                         | a PDF format with a min of 30Kb               | and max 1Mb.*            |                       |                         |
| pload the project proposal in a                         |                                               |                          |                       |                         |
| pload the project proposal in a Choose File No file cho | osen                                          | Upload                   |                       |                         |
| pload the project proposal in a Choose File No file cho | osen                                          | Upload                   |                       | . Covo and New          |

- 11. Fill out the "Financial Overview" and click on "Save and Next".
  - **Description** Alphabetic field, add the name against which the amount is to be filled for 3 years
  - Year 1, Year 2 & Year 3 Numeric field, add the amount in each year.
  - Click on "+" button to add more line items.

|                                |                                                                                                  | Details                                                        | roject Details                 | Overview    |        | Details     |
|--------------------------------|--------------------------------------------------------------------------------------------------|----------------------------------------------------------------|--------------------------------|-------------|--------|-------------|
|                                | 9(                                                                                               |                                                                | -8                             | -2-         |        | -0-         |
| Refer                          | ences Gran                                                                                       | t Details Cu                                                   | ırriculum Vitae                | Attachments |        | Declaration |
| ₿ Ge                           | erman awardee -<br>Travel (including visa fee and insura<br>Project cost up to € 14500/year (inc | ance) approximately € 1500.<br>Iuding consumables, contingency | and per diem @ € 2300/month ii | n India).   |        |             |
|                                |                                                                                                  |                                                                |                                |             |        |             |
|                                |                                                                                                  |                                                                |                                |             |        |             |
|                                | T Bombay                                                                                         |                                                                |                                |             |        |             |
| II<br>Con                      | T Bombay                                                                                         |                                                                |                                |             |        | ^           |
| Con<br>S.No.                   | T Bombay<br>sumables<br>Description                                                              | Year-1                                                         | Year-2                         |             | Year-3 | ^<br>•      |
| <b>II</b><br>Con<br>S.No.<br>1 | T Bombay<br>isumables                                                                            | Year-1                                                         | Year-2                         |             | Year-3 | ^<br>0      |

- 12. Enter the "Pair Project Details" and click on "Save and Next"
  - Title of the Project Free text field; add the title of the Pair project.
  - Abstract Free text field; maximum characters allowed are 700. Enter details of the pair project. Pair project details pertain to the project with which the applicant will engage in collaboration. This provides brief about collaborating partner's proposed project and the complementary objectives.

| Appreara Detailo                                                                                                    | Pair Details                                                                                                    | Project Details                                                                            | Financial<br>Overview                                             | Pair Project<br>Details                        |
|----------------------------------------------------------------------------------------------------|----------------------------------------------------------------------------------------------------|--------------------------------------------------------------------------------------------|-------------------------------------------------------------------|------------------------------------------------|
| •                                                                                                    |                                                                                                    |                                                                                            | 2                                                                 | <b>/</b>                                       |
| References                                                                                                    | Grant Details                                                                                                    | Curriculum Vitae                                                                           | Attachments                                                       | Declaration                                    |
| Pair project details pertails                                                                                                    | ain to the project with which the appl                                                                                                    | icant will engage in collaboration.                                                        |                                                                   |                                                |
| Title *                                                                                                    |                                                                                                    |                                                                                            |                                                                   |                                                |
|                                                                                                    |                                                                                                    |                                                                                            |                                                                   |                                                |
|                                                                                                    |                                                                                                    |                                                                                            |                                                                   |                                                |
|                                                                                                    |                                                                                                    |                                                                                            |                                                                   |                                                |
| Abstract(max 700 character                                                                                                    | 's without space) *                                                                                                    |                                                                                            |                                                                   |                                                |
| Abstract(max 700 character<br>To use RTF more efficiently, ma                                                                                                    | rs without space) *<br>ake sure you write your content in word o                                                                          | locument first and then copy paste here                                                    |                                                                   |                                                |
| Abstract(max 700 character<br>To use RTF more efficiently, ma<br><b>B</b> I <u>U</u> <del>S</del>   <b>«</b> I <sub>x</sub>                                      | rs without space) *<br>ake sure you write your content in word o<br>  ⑦ ◎   Q <sup>b</sup> a   騨   晱+   団                                 | document first and then copy paste here                                                    | 드 :=   @ @   기 명   트 크                                            | ≝ <b>≡ ⊳¶ ¶</b> < 話-                           |
| Abstract(max 700 character<br>To use RTF more efficiently, ma<br>B $I \ U \ S   \checkmark I_x$<br>$\infty \ \Rightarrow   \blacksquare \oslash \blacksquare =$  | rs without space) *<br>ake sure you write your content in word d<br>: □ □ □ □ Q t <sub>2</sub> 0 ↓ 1 睅   ☞ - □ □<br>· ⊕ Ω ⊨ ⑤   Styles    | document first and then copy paste here<br>♥ ● E E ♥ ■ ☞ ♥   ;<br>Normal •   Font •   Size | != :=   -!E - #E   99 欧   E = =<br>・   <u>A</u> •   @ Source   D  | = = <b>  ,1</b> 1, 話.  <br>  ■   ∑ ■   ?       |
| Abstract(max 700 character<br>To use RTF more efficiently, mu<br>B $I \ \underline{U} \ S \mid \checkmark I_x$<br>$\varpi \ \approx \mid \Box \ O \equiv \equiv$ | rs without space) *<br>ake sure you write your content in word d<br>:   ៣ 値   Q 始   睅   今~   回<br>· ⑫ Ω ⊨ ⑤   Styles ~                    | document first and then copy paste here                                                    | 』 :=   :  : :  : 19                                               | = = <mark>),¶</mark> ¶, 話- <br>  ┣   X ₪   ?   |
| Abstract(max 700 character<br>To use RTF more efficiently, ma<br>B $I \ U \ S \ \checkmark I_x$<br>$\infty \ \approx \ \square \ O \ \blacksquare \ \equiv$      | rs without space) *<br>ake sure you write your content in word i<br>:   Î͡ল Îῶ   Ϙ, t <sub>i</sub> 3   Į̄ቛ   ☞-   ፲<br>④ Ω ⊨ ⓒ   Styles - | document first and then copy paste here<br>v ● t t v ■ co t / ;<br>Normal v Font v Size    | 生 :=   北 北   ୨୨ ଔ <b>主</b> Ξ<br>-   <u>A</u> -   @ Source   □ @ 南 | = = <mark>, 1</mark> 1, छ-  <br>  ₽   X IJ   ? |

- 13. Enter the "References" and click on "Save and Next".
  - Name Free text field; name of the person given as reference
  - Designation Free text field; the designation or position of the person
  - Organisation/Institute- Name of the organization/ Institution in which the person is working
  - Phone Numeric field; contact details for emergency
  - Email ID Alpha-numeric field. The email address should contain xyz@domain-name.com
  - Click on "+" button to add more contact references.

| 8            |               | B                        | 2             |             |
|--------------|---------------|--------------------------|---------------|-------------|
| References   | Grant Details | Curriculum Vitae         | Attachments   | Declaration |
| S.No. Name * | Designation * | Organisation/Institute * | Phone Email * | •           |
| I            |               |                          |               | 8           |
|              |               |                          |               |             |

- 14. Fill out the "Grant Details" and click on "Save and Next"
  - Add details of projects/grants handled by the applicant
  - Title of the project Free text field, add the title of the project
  - Funding Agency Free text field, add the source of funding for the project.
  - Currency Drop down option, Select between "INR & EURO". If it is Indian currency (Rupees) then select INR, else Euros.
  - **Budget** Budget awarded in the project.
  - Date (Start & End) Free text field, add the date in the format of DD/MM/YYYY
  - Role in the Project Free text field, add the applicant role in the project.
  - Click on "+" button to add more details.

| Applicant I | Details                  | Pair Details              | P        | Project Details | F          | Financial             | Pair        | Project |
|-------------|--------------------------|---------------------------|----------|-----------------|------------|-----------------------|-------------|---------|
| Referen     | nces                     | CO<br>Grant Details       | Ci       | urriculum Vitae | Att        | Dverview<br>tachments | Di          | aration |
| Kindly      | add the details of the p | roject/grant handled by y | OU.      |                 |            |                       |             |         |
|             | Title of the             |                           |          |                 | Start Date | End Date              | Role in the | •       |
| No.         | project                  | Funding Agency            | Currency | Budget          |            |                       | project     | 8       |
|             |                          | · /                       |          | 1               |            | ← Previous            | ✓ Save and  | l Next  |

- 15. Fill in the "Curriculum Vitae" and click on "Save and Next"
  - a. Basic Details These details will be auto-filled.
  - b. Education
    - Degree Text field, enter the name of degree
    - **Specialization** Text field, enter the specialization subject for the degree obtained.
    - Institution Free text field, Name of the institution/College from which degree is obtained
    - Year (Start & End) Free text field, add the date in the year format YYYY
    - Click on "+" button to add more details.
  - c. Employment
    - Organization Free text field, Name of the Institution/Organization in which applicant is working
    - **Position** Free text field, Designation of the applicant
    - Year (Start & End) Free text field, add the date in the year format YYYY
    - Click on "+" button to add more details.
  - d. List of Publications Free text field. If the project was published in any publication, journals or magazines, mention the same. Limit to inclusions relevant to the proposed project or accorded in the past 5 years.
  - e. List of Patents filled/granted Free text field. If the project has received any Patent or grants or has applied for patent or grant, mention the details of the same. Limit to inclusions relevant to the proposed project or accorded in the past 5 years.
  - f. Book Chapters/Monographs Free text field. If the project was mentioned in any book or as a monograph, mention the details of the same. Limit to inclusions relevant to the proposed project or accorded in the past 5 years.
  - g. Any other notable achievements Free text field. Mention if the project has received any award or achievement or any mentions. Limit to inclusions relevant to the proposed project or accorded in the past 5 years.

| 8                                                                                                    |                                                                                                    |                                                                                                    |                                                                                                    |                        |
|----------------------------------------------------------------------------------------------------|----------------------------------------------------------------------------------------------------|----------------------------------------------------------------------------------------------------|----------------------------------------------------------------------------------------------------|------------------------|
| plicant Details                                                                                                    | Pair Details                                                                                                    | Project Details                                                                                                    | Financial<br>Overview                                                                                                    | Pair Projec<br>Details |
|                                                                                                    |                                                                                                    |                                                                                                    |                                                                                                    |                        |
| References                                                                                                    | Grant Details                                                                                                    | Curriculum Vitae                                                                                                    | Attachments                                                                                                    | Declaration            |
|                                                                                                    |                                                                                                    |                                                                                                    |                                                                                                    |                        |
| Basic Details                                                                                                    |                                                                                                    |                                                                                                    |                                                                                                    |                        |
|                                                                                                    |                                                                                                    |                                                                                                    | ichagool243@gmail.com                                                                                                    |                        |
| Phone                                                                                                    |                                                                                                    | GULL                                                                                                    | isnagueiz45@gmail.com                                                                                                    |                        |
| 123456789                                                                                                    |                                                                                                    |                                                                                                    |                                                                                                    |                        |
| Education                                                                                                    |                                                                                                    |                                                                                                    |                                                                                                    |                        |
| - Education                                                                                                    |                                                                                                    |                                                                                                    |                                                                                                    |                        |
| Degree *                                                                                                    | Institution *                                                                                                    | Specialization *                                                                                                    | Start Year * End Year *                                                                                                    | •                      |
|                                                                                                    |                                                                                                    |                                                                                                    |                                                                                                    |                        |
|                                                                                                    |                                                                                                    |                                                                                                    |                                                                                                    |                        |
| - Employment                                                                                                    |                                                                                                    |                                                                                                    |                                                                                                    |                        |
| Organization *                                                                                                    | Position *                                                                                                    | Start Year *                                                                                                    | End Year *                                                                                                    | Đ                      |
|                                                                                                    |                                                                                                    |                                                                                                    |                                                                                                    |                        |
|                                                                                                    |                                                                                                    |                                                                                                    |                                                                                                    |                        |
| - List Of Publications<br>To use RTF more efficien<br>B I U S ≼                                                                                                    | tly, make sure you write your con<br>イム、   団 団   Q たる   師                                                                                                    | tent in word document first and then copy paste                                                                                                    | here                                                                                                    |                        |
| List Of Publications<br>To use RTF more efficien<br>B I U S S Styles → Norr                                                                                                    | tly, make sure you write your con<br>$I_x$ $\square$ $\square$ $\square$ $Q$ $\updownarrow_3$ $\square$<br>$D$ $\square$ $\square$ $Q$ $\updownarrow_3$ $\square$<br>$D$ $\square$ $\square$ $\square$ $\square$ $\square$ $\square$ $\square$ $\square$ $\square$ $\square$                                                                                                    | tent in word document first and then copy paste<br>♥ ↓  ♥ ↓  ■ ♥ ● □ □ ♥ ● □ □ ♥ ■ ■ ●<br>1 ↓  H → ■ ♥ ■ ■ ♥ ■ ■ ● ●                                                                                                    | here                                                                                                    |                        |
| List Of Publications<br>To use RTF more efficien<br>B I U S S<br>≩ :=   -t⊨ =t⊨   s<br>Styles -   Norr                                                                                                    | tly, make sure you write your con<br>「I <sub>x</sub>   団 団   Q たる ) 算<br>り 別   三 三 三 三 「 1<br>nal ~   Font ~   Siz                                                                                                    | tent in word document first and then copy paste<br>♥・                                                                                                    | here                                                                                                    |                        |
| List Of Publications<br>To use RTF more efficien<br>B I U S S<br>2≣ :≣   dE dE S<br>Styles -   Norr<br>                                                                                                    | tly, make sure you write your con<br>「I <sub>x</sub>   団 団   Q たう 開<br>の 説 E 三 三 三 「M<br>nal ~   Font ~   Siz                                                                                                    | tent in word document first and then copy paste<br>♥♥ □ ♥ ● □ □ ♥ ■ ■ ■<br>■ 1+ 話+ ■ ● □ □ ♥ ■ ■ ●<br>e → ▲+ ● Source □ Q ■                                                                                                    | here                                                                                                    |                        |
| - List Of Publications<br>To use RTF more efficien<br>B I U S S<br>2 := 1 dE dE S<br>Styles - Norr<br>I<br>List Of Patents Filed                                                                                                    | ty, make sure you write your con<br>$I_x   \square \square \square Q \stackrel{h}{\rightarrow} \square \square$<br>$\square Q \stackrel{h}{\rightarrow} \square \square$<br>$\square Q \stackrel{h}{\rightarrow} \square \square$<br>$\square Q \stackrel{h}{\rightarrow} \square \square$<br>$\square Q \stackrel{h}{\rightarrow} \square$                                                                                                    | tent in word document first and then copy paste<br>♥ ♥ ■ ♥ ♥ ■ ♥ ● ■ ■ ♥ ■ ■ ■ ● ■ ■ ■ ■ ■                                                                                                    | here                                                                                                    |                        |
| List Of Publications<br>To use RTF more efficien<br>B I U S S<br>I I I Styles - Norr<br>I<br>List Of Patents Filed.<br>To use RTF more efficien<br>B I U S S                                                                                                    | tty, make sure you write your con<br>$I_x$ $\square$ $\square$ $\bigcirc$ $Q$ $\xi_a$ $\square$<br>rail - Font - Siz<br>"Granted<br>tty, make sure you write your con<br>$I_x$ $\square$ $\square$ $\square$ $\bigcirc$ $Q$ $\xi_a$ $\square$                                                                                                    | tent in word document first and then copy paste<br>Image: Second second second                                                                                                    | here                                                                                                    |                        |
| List Of Publications<br>To use RTF more efficien<br>B I U S S<br>2 := := := := := :<br>Styles - Norr<br>I<br>List Of Patents Filed<br>To use RTF more efficien<br>B I U S S<br>2 := := := := := := := :                                                                                                    | thy, make sure you write your con<br>$I_x   \Box \Box   Q \ backs   E D \ B = E = E = Mrail -   Font -   Siz(Grantedthy, make sure you write your conI_x   \Box \Box \Box   Q \ backs   ED \ B = E = E =   M$                                                                                                    | tent in word document first and then copy paste<br>♥♥・ □ ♥ ● □ □ ♥ ■ ■ ■<br>1 H 話・ ■ ♥ □ □ ♥ ■ ■ ♥<br>e • ▲・ ● Source □ @ ■<br>tent in word document first and then copy paste<br>I ♥ - □ ♥ ● □ □ ♥ ■ ■ ■<br>I ♥ - □ ♥ ● □ □ ♥ ■ ■ ■                                                                                                    | here                                                                                                    |                        |
| List Of Publications<br>To use RTF more efficien<br>B I U S S<br>2 = :=   =!E = !E   ?<br>Styles -   Nom<br>I<br>List Of Patents Filed.<br>To use RTF more efficien<br>B I U S S<br>2 = :=   =!E = !E   ?<br>Styles -   Form                                                                                                    | ty, make sure you write your con<br>$I_x   \overrightarrow{m}   \overrightarrow{m}   \overrightarrow{q}  \overleftarrow{a}   \overrightarrow{m} $<br>$\overrightarrow{r}   \overrightarrow{m}   \overrightarrow{m}   \overrightarrow{q}  \overleftarrow{a}   \overrightarrow{m} $<br>$\overrightarrow{r}   \overrightarrow{m}   \overrightarrow{m}   \overrightarrow{q}  \overleftarrow{a}   \overrightarrow{m} $<br>$\overrightarrow{r}   \overrightarrow{r}   \overrightarrow{m}   \overrightarrow{m}   \overrightarrow{q}  \overleftarrow{s}   \overrightarrow{m} $<br>$\overrightarrow{r}   \overrightarrow{r}   \overrightarrow{m}   \overrightarrow{m}   \overrightarrow{q}  \overleftarrow{s}   \overrightarrow{m} $<br>$\overrightarrow{r}   \overrightarrow{r}   \overrightarrow{m}   \overrightarrow{m}   \overrightarrow{q}  \overleftarrow{s}   \overrightarrow{m} $<br>$\overrightarrow{r}   \overrightarrow{r}   \overrightarrow{r}   \overrightarrow{m}   \overrightarrow{m}   \overrightarrow{q}  \overleftarrow{s}   \overrightarrow{m} $<br>$\overrightarrow{r}   \overrightarrow{r}   \overrightarrow{r}   \overrightarrow{m}   \overrightarrow{m}   \overrightarrow{q}  \overrightarrow{s}   \overrightarrow{m} $<br>$\overrightarrow{r}   \overrightarrow{r}   \overrightarrow{r}   \overrightarrow{m}   \overrightarrow{r}   \overrightarrow{r}   \overrightarrow{s}   \overrightarrow{r} $                                                                                                    | tent in word document first and then copy paste<br>♥ -   ■ ♥ ● □ □ ▼ ■ □<br>1 + 話 -   ● ○ □ □ ▼ ■ □<br>e →   <u>A</u> -   ● Source   □ @ ■<br>1 + 話 -   ● ○ □ □ ▼ ■ □<br>1 + 話 -   ● ○ □ □ ▼ ■ □<br>1 + 話 -   ● ○ □ □ ▼ ■ = □<br>1 + 話 -   ● ○ □ □ ▼ ■ = □<br>1 + 話 -   ● ○ □ □ ▼ ■ = □<br>1 + 話 -   ● ○ □ □ ▼ ■ = □                                                                                                    | here<br>$ \begin{array}{c}                                     $                                                                                                    |                        |
| List Of Publications<br>To use RTF more efficien<br>B I U S S<br>2 = :=   =E =   =E   S<br>Styles -   Norr<br>I<br>List Of Patents Filed.<br>To use RTF more efficien<br>B I U S S<br>2 = :=   =E   =E   S<br>Styles -   Forr                                                                                                    | thy, make sure you write your con<br>$I_x$ $\square$ $\square$ $\square$ $Q$ $Q_a$ $\square$ $\square$<br>$I_x$ $\square$ $\square$ $\square$ $Q_a$ $Q_a$ $\square$ $\square$<br>$I_x$ $\square$ $\square$ $\square$ $Q_a$ $Q_a$ $\square$ $\square$<br>$I_x$ $\square$ $\square$ $\square$ $Q_a$ $Q_a$ $\square$ $\square$<br>$I_x$ $\square$ $\square$ $\square$ $Q_a$ $Q_a$ $\square$ $\square$<br>$I_x$ $\square$ $\square$ $\square$ $\square$ $Q_a$ $Q_a$ $\square$ $\square$<br>$I_x$ $\square$ $\square$ $\square$ $\square$ $Q_a$ $Q_a$ $\square$ $\square$<br>$I_x$ $\square$ $\square$ $\square$ $\square$ $Q_a$ $Q_a$ $\square$ $\square$<br>$I_x$ $\square$ $\square$ $\square$ $\square$ $Q_a$ $Q_a$ $\square$ $\square$ $\square$<br>$I_x$ $\square$ $\square$ $\square$ $\square$ $\square$ $Q_a$ $Q_a$ $\square$ $\square$ $\square$<br>$I_x$ $\square$ $\square$ $\square$ $\square$ $\square$ $Q_a$ $Q_a$ $\square$ $\square$ $\square$ $\square$ $\square$ $\square$<br>$I_x$ $\square$ $\square$ $\square$ $\square$ $\square$ $\square$ $Q_a$ $Q_a$ $Q_a$ $\square$ $\square$ $\square$ $\square$ $\square$ $\square$ $\square$ $\square$ $\square$ $\square$                                                                                                    | tent in word document first and then copy paste<br>Image: Image:                                                                                                    | here<br>$ \begin{array}{c}                                     $                                                                                                    |                        |
| - List Of Publications To use RTF more efficien B I U S Styles - Norr I List Of Patents Filed To use RTF more efficien B I U S S Styles - Forr Styles - Forr                                                                                                    | thy, make sure you write your con<br>$I_x$ $\square$ $\square$ $\bigcirc$ $\bigcirc$ $\bigcirc$ $\bigcirc$ $\bigcirc$ $\bigcirc$ $\bigcirc$ $\bigcirc$ $\bigcirc$ $\bigcirc$                                                                                                    | tent in word document first and then copy paste<br>学・ 臣 ビ ● โ 「 ・ ●<br>1 · 話・ ● 梁 □ ● ① ① ●<br>e ・ ▲・ ● Source □ @ ■<br>if 1 · 話・ ● 梁 □ ● ① □ = ①<br>if 1 · 話・ ● 梁 □ ● ① □ = ①<br>if 1 · 話・ ● 梁 □ ● ① □ = ①<br>if 1 · 話・ ● 梁 □ ● ① □ = ①<br>if 1 · 話 - ● ② □ ● □ ○ □ = ①                                                                                                    | here<br>$ \begin{array}{ccccccccccccccccccccccccccccccccccc$                                                                                                    |                        |
| List Of Publications<br>To use RTF more efficien<br>B I U S ≪<br>2= := := := := :<br>Styles ~   Norr<br>I<br>List Of Patents Filed.<br>To use RTF more efficien<br>B I U S ≪<br>2= := := := := :<br>Styles ~   Forr<br>Book Chapters/Mono<br>To use RTF more efficien                                                                                                    | ty, make sure you write your con<br>$I_x   \bigcirc \bigcirc \bigcirc \bigcirc \bigcirc \bigcirc \bigcirc \bigcirc \bigcirc \bigcirc \bigcirc \bigcirc \bigcirc \bigcirc \bigcirc \bigcirc \bigcirc \bigcirc $                                                                                                    | tent in word document first and then copy paste<br>♥ -                                                                                                    | here<br>$ \begin{array}{c}                                     $                                                                                                    |                        |
| List Of Publications         To use RTF more efficient         B       I       U       S       I         2=       :=       :=       :=       Styles       Norr         I       I       I       I       I       I         I       I       I       Styles       ·       Norr         I       I       I       Styles       ·       Norr         I       I       Styles       ·       Norr         I       Styles       ·       Forn         B       I       U       S       ·         Book Chapters/Monor       To use RTF more efficient       B       I       U       S         Book Chapters/Monor       To use RTF more efficient       B       I       U       S       I                                                                                                    | thy, make sure you write your con<br>$I_x$ $\square$ $\square$ $\square$ $Q$ $b_a$ $\square$<br>$I_x$ $\square$ $\square$ $\square$ $Q$ $b_a$ $\square$<br>$I_x$ $\square$ $\square$ $Pont - Siz$<br>(Granted<br>thy, make sure you write your con<br>$I_x$ $\square$ $\square$ $\square$ $Q$ $b_a$ $\square$<br>$I_x$ $\square$ $\square$ $\square$ $Q$ $b_a$ $\square$<br>$I_x$ $\square$ $\square$ $\square$ $Q$ $b_a$ $\square$<br>$I_x$ $\square$ $\square$ $\square$ $Q$ $b_a$ $\square$<br>$I_x$ $\square$ $\square$ $\square$ $Q$ $b_a$ $\square$<br>$I_x$ $\square$ $\square$ $\square$ $Q$ $b_a$ $\square$<br>$I_x$ $\square$ $\square$ $\square$ $Q$ $b_a$ $\square$                                                                                                    | tent in word document first and then copy paste<br>♥・ ■ ♥ ● □ ↓ ■ ■ ●<br>1 H 話- ● ♥ ■ ↓ ● □ ↓ ■ ●<br>e - ▲ - ● Source □ @ ■<br>H 話- ● ♥ ■ ↓ ● □ ↓ ■ ■ ●<br>tent in word document first and then copy paste<br>● - ▲ - ● Source □ @ ■<br>■ ♥ - ■ ♥ ● □ ↓ ■ ■ ●<br>tent in word document first and then copy paste<br>■ ♥ - ■ ♥ ● □ ↓ ♥ ■ ■ ●                                                                                                    | here<br>$\overrightarrow{v}$  <br>$\overrightarrow{v}$ $\overrightarrow{v}$ |                        |
| List Of Publications<br>To use RTF more efficien<br>B I U S ≪<br>2= := := := := :<br>Styles ~   Nom<br> <br>List Of Patents Filed.<br>To use RTF more efficien<br>B I U S ≪<br>Styles ~   Forn<br>B Ook Chapters/Mono<br>To use RTF more efficien<br>B I U S ≪                                                                                                    | ty, make sure you write your con<br>$I_x$ $\square$ $\square$ $\square$ $Q$ $Q_a$<br>$\square$ $\square$ $\square$ $\square$ $\square$ $\square$ $\square$ $\square$ $\square$ $\square$                                                                                                    | tent in word document first and then copy paste<br>Image: Image:                                                                                                    | here<br>$ \begin{array}{c}                                     $                                                                                                    |                        |
| List Of Publications         To use RTF more efficient         B       I         U       S         2=       :=         :=       :=         :=       :=         :=       :=         :=       :=         :=       :=         :=       :=         :=       :=         :=       :=         :=       :=         :=       :=         :=       :=         :=       :=         :=       :=         :=       :=         :=       :=         :=       :=         :=       :=         :=       :=         :=       :=         :=       :=         :=       :=         :=       :=         :=       :=         :=       :=         :=       :=         :=       :=         :=       :=         :=       :=         :=       :=         :=       :=         :=       :=      :=        := <t< td=""><td>ty, make sure you write your con<br/><math>I_x</math> <math>\square</math> <math>\square</math> <math>\square</math> <math>Q</math> <math>Q</math> <math>\square</math> <math>\square</math><br/><math>I_x</math> <math>\square</math> <math>\square</math> <math>\square</math> <math>Q</math> <math>Q</math> <math>\square</math> <math>\square</math><br/><math>I_x</math> <math>\square</math> <math>\square</math> <math>\square</math> <math>Q</math> <math>Q</math> <math>\square</math> <math>\square</math><br/><math>I_x</math> <math>\square</math> <math>\square</math> <math>\square</math> <math>Q</math> <math>Q</math> <math>\square</math> <math>\square</math><br/><math>I_x</math> <math>\square</math> <math>\square</math> <math>\square</math> <math>Q</math> <math>Q</math> <math>\square</math><br/><math>I_x</math> <math>\square</math> <math>\square</math> <math>\square</math> <math>Q</math> <math>Q</math> <math>\square</math><br/><math>I_x</math> <math>\square</math> <math>\square</math> <math>\square</math> <math>Q</math> <math>Q</math> <math>\square</math><br/><math>I_x</math> <math>\square</math> <math>\square</math> <math>\square</math> <math>Q</math> <math>Q</math> <math>\square</math><br/><math>I_x</math> <math>\square</math> <math>\square</math> <math>\square</math> <math>Q</math> <math>Q</math> <math>\square</math><br/><math>I_x</math> <math>\square</math> <math>\square</math> <math>\square</math> <math>Q</math> <math>Q</math> <math>\square</math><br/><math>I_x</math> <math>\square</math> <math>\square</math> <math>\square</math> <math>Q</math> <math>Q</math> <math>\square</math><br/><math>I_x</math> <math>\square</math> <math>\square</math> <math>\square</math> <math>Q</math> <math>Q</math> <math>\square</math><br/><math>I_x</math> <math>\square</math> <math>\square</math> <math>\square</math> <math>Q</math> <math>Q</math> <math>\square</math><br/><math>I_x</math> <math>\square</math> <math>\square</math> <math>\square</math> <math>Q</math> <math>Q</math> <math>\square</math><br/><math>I_x</math> <math>\square</math> <math>\square</math> <math>\square</math> <math>Q</math> <math>Q</math> <math>\square</math><br/><math>I_x</math> <math>\square</math> <math>\square</math> <math>\square</math> <math>Q</math> <math>Q</math> <math>\square</math> <math>\square</math><br/><math>I_x</math> <math>\square</math> <math>\square</math> <math>\square</math> <math>Q</math> <math>Q</math> <math>\square</math> <math>\square</math><br/><math>I_x</math> <math>\square</math> <math>\square</math> <math>\square</math> <math>Q</math> <math>Q</math> <math>\square</math> <math>\square</math><br/><math>I_x</math> <math>\square</math> <math>\square</math> <math>\square</math> <math>Q</math> <math>Q</math> <math>\square</math> <math>\square</math><br/><math>I_x</math> <math>\square</math> <math>\square</math> <math>\square</math> <math>Q</math> <math>Q</math> <math>\square</math><br/><math>I_x</math> <math>\square</math> <math>\square</math> <math>\square</math> <math>Q</math> <math>Q</math> <math>\square</math><br/><math>I_x</math> <math>\square</math> <math>\square</math> <math>\square</math> <math>Q</math> <math>Q</math> <math>\square</math><br/><math>I_x</math> <math>\square</math> <math>\square</math> <math>\square</math> <math>Q</math> <math>Q</math> <math>\square</math><br/><math>I_x</math> <math>\square</math> <math>\square</math> <math>\square</math> <math>Q</math> <math>Q</math> <math>\square</math><br/><math>I_x</math> <math>\square</math> <math>\square</math> <math>\square</math> <math>Q</math> <math>Q</math> <math>\square</math><br/><math>I_x</math> <math>\square</math> <math>\square</math> <math>\square</math> <math>\square</math> <math>Q</math> <math>\square</math> <math>\square</math> <math>\square</math> <math>\square</math> <math>\square</math> <math>\square</math> <math>\square</math> <math>\square</math> <math>\square</math> <math>\square</math></td><td>tent in word document first and then copy paste<br/>♥•- E Ø ● C O = = @<br/>1. 話- ● Source C @<br/>1. St- ● Source C @<br/>1. St- ● Source C @<br/>1. St- ● Source C @<br/>1. St- ● Source C @<br/>1. St- ● Source C @<br/>1. St- ● © C O = = @<br/>1. St- ● © C O = = @<br/>1. St- ● © C O = @<br/>1. St- ● © C O = @<br/>1. St- ● © C O = @<br/>1. St- ● © C O = @<br/>1. St- ● © C O = @<br/>1. St- ● © C O = @<br/>1. St- ● © C O = @<br/>1. St- ● © C O = @<br/>1. St- ● © C O = @<br/>1. St- ● © C O = @<br/>1. St- ● @<br/>1. St- ● @<br/>1. St-</td><td>here<br/><math display="block"> \begin{array}{c c}                                    </math></td><td></td></t<> | ty, make sure you write your con<br>$I_x$ $\square$ $\square$ $\square$ $Q$ $Q$ $\square$ $\square$<br>$I_x$ $\square$ $\square$ $\square$ $Q$ $Q$ $\square$ $\square$<br>$I_x$ $\square$ $\square$ $\square$ $Q$ $Q$ $\square$ $\square$<br>$I_x$ $\square$ $\square$ $\square$ $Q$ $Q$ $\square$ $\square$<br>$I_x$ $\square$ $\square$ $\square$ $Q$ $Q$ $\square$<br>$I_x$ $\square$ $\square$ $\square$ $Q$ $Q$ $\square$<br>$I_x$ $\square$ $\square$ $\square$ $Q$ $Q$ $\square$<br>$I_x$ $\square$ $\square$ $\square$ $Q$ $Q$ $\square$<br>$I_x$ $\square$ $\square$ $\square$ $Q$ $Q$ $\square$<br>$I_x$ $\square$ $\square$ $\square$ $Q$ $Q$ $\square$<br>$I_x$ $\square$ $\square$ $\square$ $Q$ $Q$ $\square$<br>$I_x$ $\square$ $\square$ $\square$ $Q$ $Q$ $\square$<br>$I_x$ $\square$ $\square$ $\square$ $Q$ $Q$ $\square$<br>$I_x$ $\square$ $\square$ $\square$ $Q$ $Q$ $\square$<br>$I_x$ $\square$ $\square$ $\square$ $Q$ $Q$ $\square$<br>$I_x$ $\square$ $\square$ $\square$ $Q$ $Q$ $\square$ $\square$<br>$I_x$ $\square$ $\square$ $\square$ $Q$ $Q$ $\square$ $\square$<br>$I_x$ $\square$ $\square$ $\square$ $Q$ $Q$ $\square$ $\square$<br>$I_x$ $\square$ $\square$ $\square$ $Q$ $Q$ $\square$ $\square$<br>$I_x$ $\square$ $\square$ $\square$ $Q$ $Q$ $\square$<br>$I_x$ $\square$ $\square$ $\square$ $Q$ $Q$ $\square$<br>$I_x$ $\square$ $\square$ $\square$ $Q$ $Q$ $\square$<br>$I_x$ $\square$ $\square$ $\square$ $Q$ $Q$ $\square$<br>$I_x$ $\square$ $\square$ $\square$ $Q$ $Q$ $\square$<br>$I_x$ $\square$ $\square$ $\square$ $Q$ $Q$ $\square$<br>$I_x$ $\square$ $\square$ $\square$ $\square$ $Q$ $\square$ $\square$ $\square$ $\square$ $\square$ $\square$ $\square$ $\square$ $\square$ $\square$                                                                                                    | tent in word document first and then copy paste<br>♥•- E Ø ● C O = = @<br>1. 話- ● Source C @<br>1. St- ● Source C @<br>1. St- ● Source C @<br>1. St- ● Source C @<br>1. St- ● Source C @<br>1. St- ● Source C @<br>1. St- ● © C O = = @<br>1. St- ● © C O = = @<br>1. St- ● © C O = @<br>1. St- ● © C O = @<br>1. St- ● © C O = @<br>1. St- ● © C O = @<br>1. St- ● © C O = @<br>1. St- ● © C O = @<br>1. St- ● © C O = @<br>1. St- ● © C O = @<br>1. St- ● © C O = @<br>1. St- ● © C O = @<br>1. St- ● @<br>1. St- ● @<br>1. St-                                                                                                    | here<br>$ \begin{array}{c c}                                    $                                                                                                    |                        |
| List Of Publications         To use RTF more efficien         B I U S ≤         2= :=   =!E =!E !         Styles -   Norr         I         List Of Patents Filed.         To use RTF more efficien         B I U S ≤         2= :=   =!E =!E !         Styles -   Forr         Styles -   Forr         Book Chapters/Monor         To use RTF more efficien         B I U S ≤         Styles -   Forr         Styles -   Forr         Styles -   Forr         Any Other Notable Advisor                                                                                                    | thy, make sure you write your con<br>$I_X$ $\square$ $\square$ $\square$ $Q$ $Q$ $Q$<br>$I_X$ $\square$ $\square$ $\square$ $Q$ $Q$<br>Granted<br>thy, make sure you write your con<br>$I_X$ $\square$ $\square$ $\square$ $Q$ $Q$<br>$I_X$ $\square$ $\square$ $\square$ $Q$ $Q$<br>$I_X$ $\square$ $\square$ $\square$ $Q$ $Q$<br>$I_X$ $\square$ $\square$ $\square$ $Q$ $Q$<br>$I_X$ $\square$ $\square$ $\square$ $Q$ $Q$<br>$I_X$ $\square$ $\square$ $\square$ $Q$ $Q$<br>$I_X$ $\square$ $\square$ $\square$ $Q$ $Q$<br>$I_X$ $\square$ $\square$ $\square$ $Q$ $Q$<br>$I_X$ $\square$ $\square$ $\square$ $Q$ $Q$<br>$I_X$ $\square$ $\square$ $\square$ $Q$ $Q$<br>$I_X$ $\square$ $\square$ $\square$ $Q$ $Q$<br>$I_X$ $\square$ $\square$ $\square$ $Q$ $Q$<br>$I_X$ $\square$ $\square$ $Q$ $Q$<br>$I_X$ $\square$ $\square$ $Q$ $Q$<br>$I_X$ $\square$ $\square$ $Q$ $Q$<br>$I_X$ $\square$ $\square$ $Q$ $Q$<br>$I_X$ $\square$ $\square$ $Q$ $Q$<br>$I_X$ $\square$ $\square$ $Q$ $Q$<br>$I_X$ $\square$ $\square$ $Q$<br>$I_X$ $\square$ $\square$ $Q$ $Q$<br>$I_X$ $\square$ $\square$ $Q$<br>$I_X$ $\square$ $\square$ $\square$ $Q$<br>$I_X$ $\square$ $\square$ $\square$ $Q$<br>$I_X$ $\square$ $\square$ $\square$ $Q$<br>$I_X$ $\square$ $\square$ $\square$ $Q$<br>$I_X$ $\square$ $\square$ $\square$ $Q$<br>$I_X$ $\square$ $\square$ $\square$ $Q$<br>$I_X$ $\square$ $\square$ $\square$ $Q$<br>$I_X$ $\square$ $\square$ $\square$ $\square$ $Q$<br>$I_X$ $\square$ $\square$ $\square$ $\square$ $\square$ $\square$ $\square$ $\square$ $\square$ $\square$ | tent in word document first and then copy paste<br>♥- E Ø ● C O = G<br>1 + 話- ● ♥ ■ Ø 0 = G<br>+ A- ● Source □ Q<br>1 + 話- ● ♥ ■ Ø 0 = G<br>1 + 話- ● ♥ ■ Ø 0 = G<br>+ A- ● Source □ Q<br>0 = - A- ● Source □ Q<br>1 + 話- ● ♥ ■ Ø 0 = G<br>+ A- ● Source □ Q<br>1 + 話- ● ♥ ■ Ø 0 = G<br>+ A- ● Source □ Q<br>1 + 話- ● ♥ ■ Ø 0 = G<br>+ A- ● Source □ Q<br>1 + 話- ● ♥ ■ Ø 0 = G<br>+ A- ● Source □ Q<br>+ A- ● Source □ Q<br>+ A- ● ■ Source □ Q<br>+ A- ● Source □ Q<br>+ A- ● Source □ A = ● Source ■ A = ● Source ■ A =                                                                                                    | here<br>$ \begin{array}{c c}                                    $                                                                                                    |                        |
| List Of Publications         To use RTF more efficien         B       I       U       S       I         J=       :=       :=       :=       :       S         Styles       -       Nom       I         I       I       I       I       I         List Of Patents Filed.       To use RTF more efficien       B       I       U       S       I         I       I       Styles       -       Form       I       I       I         I       Styles       -       Form       I       I       I       I       I         I       Styles       -       Form       I       I <td>ty, make sure you write your con<br/><math>I_x   \bigcirc \bigcirc \bigcirc \bigcirc \bigcirc \bigcirc \bigcirc \bigcirc \bigcirc \bigcirc \bigcirc \bigcirc \bigcirc \bigcirc \bigcirc \bigcirc \bigcirc \bigcirc </math></td> <td>tent in word document first and then copy paste         ♥-&lt;</td> ♥         ¶•       H         ¶•       H <t< td=""><td>here<br/><math display="block"> \begin{array}{c}                                     </math></td><td></td></t<>                                                                                                    | ty, make sure you write your con<br>$I_x   \bigcirc \bigcirc \bigcirc \bigcirc \bigcirc \bigcirc \bigcirc \bigcirc \bigcirc \bigcirc \bigcirc \bigcirc \bigcirc \bigcirc \bigcirc \bigcirc \bigcirc \bigcirc $                                                                                                    | tent in word document first and then copy paste         ♥-<                                                                                                    | here<br>$ \begin{array}{c}                                     $                                                                                                    |                        |
| <ul> <li>List Of Publications</li> <li>To use RIF more efficien</li> <li>B I U S S</li> <li>I Styles - Norr</li> <li>I</li> <li>List Of Patents Filed.</li> <li>To use RTF more efficien</li> <li>B I U S S</li> <li>Styles - Forr</li> <li>Book Chapters/Mono</li> <li>To use RTF more efficien</li> <li>B I U S S</li> <li>Styles - Forr</li> <li>Any Other Notable Action</li> <li>To use RTF more efficien</li> <li>B I U S S</li> </ul>                                                                                                    | thy, make sure you write your con<br>$I_x$ $\square$ $\square$ $\square$ $Q$ $Q$ $Q$<br>$\square$ $\square$ $\square$ $\square$ $\square$ $\square$ $\square$ $\square$ $\square$ $\square$                                                                                                    | tent in word document first and then copy paster         ♥·<                                                                                                    | here                                                                                                    |                        |
| List Of Publications         To use RTF more efficient         B       I       U       S       I         2=       ::::::::::::::::::::::::::::::::::::                                                                                                    | thy, make sure you write your con<br>$I_x$ $\square$ $\square$ $\square$ $Q$ $Q_a$ $\square$ $\square$<br>$I_x$ $\square$ $\square$ $\square$ $Q$ $Q_a$ $\square$ $\square$<br>$I_x$ $\square$ $\square$ $\square$ $Q$ $Q_a$ $\square$ $\square$<br>$I_x$ $\square$ $\square$ $\square$ $Q$ $Q_a$ $\square$ $\square$<br>$I_x$ $\square$ $\square$ $\square$ $Q$ $Q_a$ $\square$<br>$I_x$ $\square$ $\square$ $\square$ $Q$ $Q_a$ $\square$<br>$I_x$ $\square$ $\square$ $\square$ $Q$ $Q_a$ $\square$<br>$I_x$ $\square$ $\square$ $\square$ $Q$ $Q_a$ $\square$<br>$I_x$ $\square$ $\square$ $\square$ $Q$ $Q_a$ $\square$<br>$I_x$ $\square$ $\square$ $\square$ $Q$ $Q_a$ $\square$<br>$I_x$ $\square$ $\square$ $\square$ $Q$ $Q_a$ $\square$<br>$I_x$ $\square$ $\square$ $\square$ $Q$ $Q_a$ $\square$<br>$I_x$ $\square$ $\square$ $\square$ $Q$ $Q_a$ $\square$<br>$Q_a$ $\square$<br>$I_x$ $\square$ $\square$ $\square$ $Q_a$ $Q_a$ $\square$<br>$I_x$ $\square$ $\square$ $\square$ $Q_a$ $Q_a$ $\square$ $\square$ $\square$ $\square$ $\square$ $\square$ $\square$ $\square$ $\square$ $\square$                                                                                                    | tent in word document first and then copy paste<br>$  \end{tabular} \cdot \end{tabular} \cdot tabu$ | here<br>$ \begin{array}{c c}                                    $                                                                                                    |                        |

- 16. Add the "Attachments" and click on "Save and Next". The Document should not be more than 1 MB. Click on "Choose File", select the file and click on "Upload".
  - Acceptance letter Letter from the host accepting the applicant to do collaborative project work.
  - No Objection letter Letter from parent organization (NOC) for working on the project.

|                                                                                 | Pair Details                          | Project Details                   | Financial<br>Overview                   | Project Project<br>Details |
|---------------------------------------------------------------------------------|---------------------------------------|-----------------------------------|-----------------------------------------|----------------------------|
| References                                                                      | Grant Datails                         | Curriculum Vitae                  | Attachments                             | Declaration                |
|                                                                                 |                                       |                                   |                                         |                            |
| <ul> <li>Kindly upload all the do</li> <li>Click on upload button to</li> </ul> | cuments in a pdf with maximum size    | e of 1 MB                         |                                         |                            |
| - '                                                                             |                                       |                                   |                                         |                            |
|                                                                                 |                                       |                                   |                                         |                            |
| Acceptance letter from th                                                       | e pairing collaborator on an official | letter head with No objection co  | ertificate/ Endorsement letter from the | present organization of    |
| signature and seal.                                                             | size less than 1 mb*                  | the applicant.<br>Upload in pdf f | ormat with size less than 1 mb*         |                            |
| Upload in pdf format with                                                       |                                       | Choose F                          | ile No file chosen Uploa                | ad                         |
| Upload in pdf format with<br>Choose File No                                     | file chosen Upload                    |                                   |                                         |                            |
| Upload in pdf format with Choose File No                                        | file chosen Upload                    |                                   |                                         | _                          |
| Upload in pdf format with Choose File No                                        | file chosen Upload                    |                                   | ← Previous                              | ✓ Save and Next            |

17. Fill the "Declaration" form by uploading the "Signature" and click on "Submit". The signature file should be between 5 kb to 30 kb size.

| -8                               | <b>[0]</b>                |                                     |                                  |                         |
|----------------------------------|---------------------------|-------------------------------------|----------------------------------|-------------------------|
| Deferences                       | Crant Dataila             | Curriculum Viteo                    | Attachments                      | Dederation              |
| References                       | Grant Details             | Cumculum Vitae                      | Attachments                      | Declaration             |
| Click on upload button to upload | d the signature           |                                     |                                  |                         |
|                                  |                           |                                     |                                  |                         |
| ECLARATION                       |                           |                                     |                                  |                         |
| I ISHA GOEL hereby d             | eclare that the informati | on furnished above is true, complet | e and correct to the best of my  | knowledge and belief. I |
| understand that in the e         | event of the information  | given by me found false or incorrec | t at any stage, my application/p | roposal shall be liable |
| to cancellation without          | notice or any compensa    | ition in lieu thereof.              |                                  |                         |
| te:                              |                           | Signature (jpg/jpeg, 5 kb-30 kb)    |                                  |                         |
| 28-01-2025                       |                           | Choose File No file ch              | osen Upload                      |                         |
|                                  |                           |                                     |                                  |                         |
|                                  |                           |                                     |                                  |                         |
|                                  |                           |                                     | ← Previous ✓ Save as             | Draft V Submit          |

18. Your application has been submitted at this stage. You can view your application in "My Proposal" option which is given above.

| Application Id | Title Of Proposal                                                 | Programme | Stage     | Action |          |
|----------------|-------------------------------------------------------------------|-----------|-----------|--------|----------|
| IGSTC-04663    | Biodegradable plastic bags using cassava starch as an alternative | WISER     | Submitted | View   | Download |